| TIPO DE<br>DOCUMENTO                                                   | PROCESO A SEGUIR EN CICERÓN PARA CREAR Y OBTENER EL DOCUMENTO                                                                                                    |
|------------------------------------------------------------------------|----------------------------------------------------------------------------------------------------|
| Documento de<br>formalización Centro<br>Educativo-Centro de<br>Trabajo | <ul> <li>Creación:</li> <li>Entrar al sistema con la entidad profesor seleccionar en el menú "Gestión de" -&gt; "Centros" -&gt; Botón "Documentos de Formalización" de la barra de opciones -&gt; pulsar el enlace de "Dar de alta Documento de Formalización" -&gt; aparece la ventana "Nuevo documento de formalización entre centro y empresa" -&gt; introducir CIF y pulsar "siguiente" -&gt; rellenar el formulario que aparece y pulsar "siguiente" -&gt; aparece el resumen del documento y se pulsará "Terminar". El nuevo documento de formalización de a barra de opciones -&gt; pulsar el enlace de "Dar de alta Documento de "Sentina". El nuevo documento de formalización de abarra de opciones -&gt; pulsar el enlace de "Dar de alta Documento de Formalización" de la barra de opciones -&gt; pulsar el enlace de "Dar de alta Documento de Formalización" -&gt; aparece la ventana "Nuevo documento de formalización entre centro y empresa" -&gt; introducir CIF y pulsar "siguiente" -&gt; rellenar el formulario que aparece y pulsar "siguiente" -&gt; rellenar el formulario que aparece y pulsar "siguiente" -&gt; aparece el resumen del documento y se pulsará "Terminar". El nuevo documento de formalización que aparece y pulsar "siguiente" -&gt; aparece el resumen del documento y se pulsará "Terminar". El nuevo documento de formalización y aparecerá en el listado.</li> <li>Obtención:</li> <li>Entrando al sistema con la entidad profesor</li> <li>seleccionar en el "menú imprimir" -&gt; "informes y anexos" -&gt; buscar en el listado "Documentos de Formalización" -&gt; hacer citc sobre el icono del disquete y rellenar los campos obligatorios (firmas de documentos y Fechas de FCT's) del formulario -&gt; accionar el botón "descargar".</li> <li>seleccionar en el menú "Gestión de" -&gt; "Centros" -&gt; Botón "Documentos de Formalización" de la barra de opciones -&gt; realizar búsqueda mediante los filtros o bien buscar en el listado -&gt; pulsar en el "código del documento" -&gt; se abre la ventana de "gestión del documento de formalización" -&gt; nuesar búsqueda mediante los filtros o bien buscar en el listado -&gt; pulsar en el "</li></ul> |

|                      | "Gestión de" -> "Centros" -> Botón "Documentos de Formalización" de la barra de opciones -> realizar                                                                                                    |
|----------------------|----------------------------------------------------------------------------------------------------|
|                      | búsqueda mediante los filtros o bien buscar en el listado -> pulsar en el " <b>código del documento</b> " -> se abre la                                                                                                    |
|                      | ventana de " <b>gestión del documento de formalización</b> "-> pulsar botón " <b>descargar</b> ".                                                                                                    |
|                      | <ol><li>seleccionar en el menú "Gestión de" -&gt; "Centros" -&gt; Botón "Documentos de Formalización" de la barra de</li></ol>                                                                                                    |
|                      | opciones -> realizar búsqueda mediante los filtros o bien buscar en el listado -> pulsar en el " <b>código del</b>                                                                                                    |
|                      | documento" -> se abre la ventana de "gestión del documento de formalización"-> pulsar botón "descargar".                                                                                                    |
|                      | Creación:                                                                                                    |
|                      | • Entrar al sistema con la entidad profesor seleccionar en el menú "Gestión de" -> "FCT" -> opción "Gestión de Programas                                                                                                    |
|                      | Formativos" del menú desplegable -> pulsar el enlace de "Definir nuevo Programa Formativo" -> aparece la ventana                                                                                                    |
|                      | "Nuevo programa formativo – PASO 1" -> rellenar los campos Estudios, Fecha de firma, y fechas de inicio y fin-> pulsar<br>"siguiente" -> aparece la ventana "Nuevo programa formativo – PASO 2" -> Definir la/las Actividad Formativo- |
|                      | Productiva escribiéndola o seleccionándola del desplegable -> Seleccionar las capacidades requeridas y pulsar "añadir" -                                                                                                    |
|                      | > Pulsar el botón "Terminar" -> El nuevo programa formativo ya aparecerá en el listado. También se puede crear un                                                                                                    |
|                      | nuevo programa formativo a partir de otro existente presente en el listado mediante el icono de check.                                                                                                    |
| Programa Formativo   |                                                                                                    |
|                      | Obtención:                                                                                                    |
|                      | • Entrar al sistema con la entidad profesor seleccionar en el menú "Gestión de" -> "FCT" -> opción "Gestión de Programas                                                                                                    |
|                      | Formativos" del menú desplegable -> en el listado donde aparecen todos los programas formativos -> pulsando sobre el                                                                                                    |
|                      | icono del disquete se accede a la descarga de un programa formativo en concreto. También se puede realizar una                                                                                                    |
|                      | búsqueda filtrando mediante el formulario presente encima del listado.                                                                                                    |
|                      | <ul> <li>Entrando al sistema con la entidad centro educativo -&gt; menú "Gestión de" -&gt; "Seguimiento de FCT" -&gt; aplicando los</li> </ul>                                                                                         |
|                      | filtros correspondientes para afinar la búsqueda -> haciendo clic sobre el "nombre del alumno" se accede a la pantalla de                                                                                                    |
|                      | "Resumen de FCT – Datos Básicos" -> en la parte inferior se encuentra un enlace "Ver anexo Programa Formativo".                                                                                                    |
|                      | Creación:                                                                                                    |
| Relación de Alumnado |                                                                                                    |
|                      | <ul> <li>Entrar al sistema con la entidad profesor o centro educativo seleccionar en el menú "Gestión de" -&gt; "Centros" -&gt; Botón</li> </ul>                                                                                       |
|                      | "Relaciones de alumnos" de la barra de opciones -> pulsar el enlace de "Dar de alta Relación de alumnos" -> aparece la                                                                                                    |
|                      | ventana "Datos del nuevo Anexo Relación de Alumnos" -> completar los campos (Estudios, Documento de                                                                                                    |
|                      | Formalización, Fecha de Inicio y fecha de fin), pues son obligatorios -> pulsar "aceptar" -> La nueva relación de alumnos                                                                                                    |

| Γ                                               |                                                                                                    |
|-------------------------------------------------|----------------------------------------------------------------------------------------------------|
|                                                 | ya aparecera en el listado.                                                                                                    |
|                                                 | Obtención:                                                                                                    |
|                                                 | <ul> <li>Entrando al sistema con la entidad profesor o centro educativo seleccionar en el menú "Gestión de" -&gt; "Centros" -&gt; Botón "Relaciones de alumnos" de la barra de opciones -&gt; realizar búsqueda mediante los filtros o bien buscar en el listado -&gt; pulsar en el "número" -&gt; se abre la ventana de "Datos del anexo Relación de Alumnos"-&gt; completar los campos de las "fechas de inicio y fin" -&gt; pulsar botón "descargar". También se puede accionar el "icono del disquete en listado" y se descarga.</li> </ul>                                                                                                    |
|                                                 | Creación:                                                                                                    |
|                                                 | <ul> <li>Entrando al sistema con la entidad profesor -&gt; menú "Gestión de" -&gt; FCT -&gt; Listado de FCT´s, (optativo) realizar<br/>búsqueda del alumno, seleccionar el Alumno para el que se quiere generar la ficha, para cada empresa o empresas en<br/>las que se desarrolla la FCT seleccionar el nombre de la empresa, pulsar sobre Generar Anexo, descargar el documento,<br/>cumplimentarlo convenientemente, subirlo de nuevo al sistema pulsando sobre el botón Seleccionar Archivo y,<br/>finalmente, pulsar el botón Aceptar.</li> </ul>                                                                                                    |
| Ficha individual de<br>seguimiento y evaluación | Obtención:                                                                                                    |
|                                                 | <ul> <li>Entrando al sistema con la entidad profesor -&gt; menú "Gestión de" -&gt; FCT -&gt; aplicando los filtros correspondientes para afinar la búsqueda -&gt; haciendo clic sobre el "nombre del alumno" se accede a la pantalla de "Resumen de FCT – Datos Básicos" -&gt; en la parte inferior se encuentra un enlace "Ver anexo ficha individual de seguimiento y evaluación"</li> <li>Entrando al sistema con la entidad centro educativo -&gt; menú "Gestión de" -&gt; "Seguimiento de FCT" -&gt; aplicando los filtros correspondientes para afinar la búsqueda -&gt; haciendo clic sobre el "nombre del alumno" se accede a la pantalla de "Resumen de FCT" -&gt; aplicando los filtros correspondientes para afinar la búsqueda -&gt; haciendo clic sobre el "nombre del alumno" se accede a la pantalla de "Resumen de FCT – Datos Básicos" -&gt; en la parte inferior se encuentra un enlace "Ver anexo ficha individual de seguimiento y evaluación"</li> </ul> |
|                                                 | Creación:                                                                                                    |
| Informe valorativo del                          |                                                                                                    |
| responsable del centro de                       | <ul> <li>Entrando al sistema con la entidad profesor -&gt; menú "Gestión de" -&gt; FCT -&gt; Listado de FCT´s, (optativo) realizar</li> </ul>                                                                                                    |
| trabajo                                         | búsqueda del alumno, seleccionar el <b>Alumno</b> para el que se quiere generar el informe, para cada empresa o empresas en<br>las que se desarrolla la FCT seleccionar el nombre de la empresa, pulsar sobre <b>Generar Anexo</b> , descargar el documento,                                                                                                    |

|                               | cumplimentarlo convenientemente, subirlo de nuevo al sistema pulsando sobre el botón <b>Seleccionar Archivo</b> y, finalmente, pulsar el botón <b>Aceptar</b> .                                                                                                    |
|-------------------------------|----------------------------------------------------------------------------------------------------|
|                               | Obtención:                                                                                                    |
|                               | <ul> <li>Entrando al sistema con la entidad profesor -&gt; menú "Gestión de" -&gt; FCT -&gt; aplicando los filtros correspondientes para afinar la búsqueda -&gt; haciendo clic sobre el "nombre del alumno" se accede a la pantalla de "Resumen de FCT – Datos Básicos" -&gt; en la parte inferior se encuentra un enlace "Ver anexo informe valorativo del responsable del centro de trabajo"</li> <li>Entrando al sistema con la entidad centro educativo -&gt; menú "Gestión de" -&gt; "Seguimiento de FCT" -&gt; aplicando los filtros correspondientes para afinar la búsqueda -&gt; haciendo clic sobre el "nombre del alumno" se accede a la pantalla de "Resumen de FCT" -&gt; aplicando los filtros correspondientes para afinar la búsqueda -&gt; haciendo clic sobre el "nombre del alumno" se accede a la pantalla de "Resumen de FCT – Datos Básicos" -&gt; en la parte inferior se encuentra un enlace "Ver anexo informe valorativo del responsable del centro de trabajo"</li> </ul> |
|                               | Creación: Entrar al sistema con la entidad alumno, pulsar en el cuadro de texto superior derecho "Diario y hojas de seguimiento", en el calendario seleccionar el botón "Creación de hoja semanal" en la semana que se precise.                                                                                                    |
|                               | Obtención:                                                                                                    |
| Hojas semanales del<br>alumno | <ul> <li>Desde la entidad alumno en la pantalla principal dentro del "recuadro Información de FCT's" se permite la descarga de las hojas de seguimiento semanales.</li> <li>Desde la entidad profesor nada más acceder al sistema se muestra el "listado de FCT's en desarrollo", haciendo clic sobre el "nombre del alumno" se accede al "resumen de la FCT" de ese alumno, y aquí se puede seleccionar el enlace "Ver los anexos Hoja de Seguimiento Semanal del alumno en este intervalo de FCT"</li> <li>Entrando al sistema con la entidad centro educativo -&gt; menú "Gestión de" -&gt; "Seguimiento de FCT" -&gt; aplicando los filtros correspondientes para afinar la búsqueda -&gt; haciendo clic sobre el "nombre del alumno" se accede a la pantalla de "Resumen de FCT – Datos Básicos" -&gt; en la parte inferior se encuentra un enlace "Ver los anexos Hoja de seguimiento semanal del alumno en este intervalo de FCT".</li> </ul>                                                  |